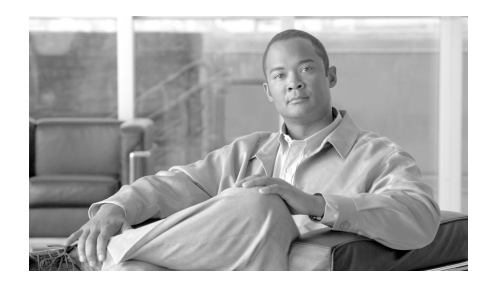

CHAPTER 11

# シナリオ:SSL VPN クライアント レス接続

この章では、適応型セキュリティアプライアンスを使用して、ソフトウェアク ライアントを使用しない (クライアントレス) でリモート アクセス SSL VPN 接 続を受け入れる方法について説明します。クライアントレス SSL VPN を使用す ると、Web ブラウザを使用する、インターネットを介したセキュアな接続、つ まりトンネルを作成できます。これにより、ソフトウェア クライアントまたは ハードウェア クライアントを使用していないオフサイトのユーザにセキュアな アクセスを提供できます。

この章は、次の項で構成されています。

- 「クライアントレス SSL VPN について」(P.11-2)
- 「ブラウザベースの SSL VPN アクセスを使用したネットワークの例」 (P.11-4)
- 「クライアント SSL VPN シナリオの実装」(P.11-4)
- 「次の作業」(P.11-15)

### クライアントレス SSL VPN について

クライアントレス SSL VPN 接続によって、インターネット上のほぼすべてのコ ンピュータから、さまざまな Web リソースおよび Web 対応アプリケーションに 対する、セキュアで簡単なアクセスが可能になります。アクセスできるものには 次のものがあります。

- 内部 Web サイト
- Web 対応アプリケーション
- NT/Active Directory および FTP ファイル共有
- POP3S、IMAP4S、および SMTPS などの E メール プロキシ
- MS Outlook Web Access
- MAPI
- アプリケーション アクセス(他の TCP ベースのアプリケーションにアクセ スするためのポート フォワーディング)およびスマート トンネル

クライアントレス SSL VPN では、Secure Sockets Layer (SSL) プロトコルとそ の後継プロトコルである Transport Layer Security (TLSI) を使用することで、 リモート ユーザと、中央サイトで設定した特定のサポート対象のリソース間の セキュアな接続を実現しています。適応型セキュリティ アプライアンスが、プ ロキシする必要がある接続を認識し、HHTP サーバが認証サブシステムと情報 をやりとりしてユーザを認証します。

ネットワーク管理者は、グループ単位でクライアントレス SSL VPN のユーザに リソースへのアクセス権限を付与します。

#### クライアントレス SSL VPN 接続に関するセキュリティ上の 考慮事項

適応型セキュリティアプライアンス上のクライアントレス SSL VPN 接続は、特に SSL 対応サーバと情報をやりとりする方法と、証明書の確認に関して、リモートアクセス IPsec 接続とは異なります。

クライアントレス SSL VPN 接続では、適応型セキュリティ アプライアンスが、 エンド ユーザの Web ブラウザとターゲット Web サーバ間のプロキシとなりま す。ユーザが SSL 対応 Web サーバに接続すると、適応型セキュリティ アプライ アンスによってセキュアな接続が確立され、サーバの SSL 証明書が確認されま す。エンドユーザのブラウザが提示された証明書を受け取ることはありません。 そのため、エンドユーザのブラウザによってその証明書を検証および確認はで きません。

適応型セキュリティアプライアンス上のクライアントレス SSL VPN の現在の実装では、有効期限が切れた証明書を提示するサイトとの通信は許可されません。 また、適応型セキュリティアプライアンスによって、信頼されている CA 証明 書が確認されることもありません。そのためユーザは、SSL 対応 Web サーバと 通信する前に同サーバが提示する証明書を分析できません。

SSL 証明書に関するリスクを最小限に抑えるには、次を実行します。

- クライアントレス SSL VPN アクセスを必要とするすべてのユーザで構成されるグループポリシーを設定し、そのグループポリシーに関してだけ、そのアクセスをイネーブルにする。
- ユーザがクライアントレス SSL VPN 接続を使用してアクセスできるリソー スを制限するなどして、クライアントレス SSL VPN ユーザのインターネッ トアクセスに制限を加える。そのために、ユーザのインターネット上の一 般的なコンテンツへのアクセスを制限することも可能です。その場合、クラ イアントレス SSL VPN のユーザにアクセスを許可したい内部ネットワーク 上の特定のターゲットへのリンクをすることも可能です。
- ユーザを教育する。SSL 対応サイトがプライベート ネットワーク内にない 場合、ユーザがクライアントレス SSL VPN 接続を介してそのサイトにアク セスすることを禁止する必要があります。ユーザは、別のブラウザ ウィン ドウを開いてこのサイトにアクセスし、そのブラウザを使用して提示された 証明書を表示する必要があります。

適応型セキュリティ アプライアンスは、クライアントレス SSL VPN 接続の次の 機能についてはサポートしていません。

- NAT (IP アドレスがグローバルに一意である必要性を減少させる)
- PAT (複数のアウトバウンド セッションが単一の IP アドレスから発信され ているように見せることが可能)

# ブラウザベースの SSL VPN アクセスを使用した ネットワークの例

図 11-1 に、Web ブラウザを使用してインターネットを介した SSL VPN 接続を 受け入れるように設定された適応型セキュリティ アプライアンスを示します。

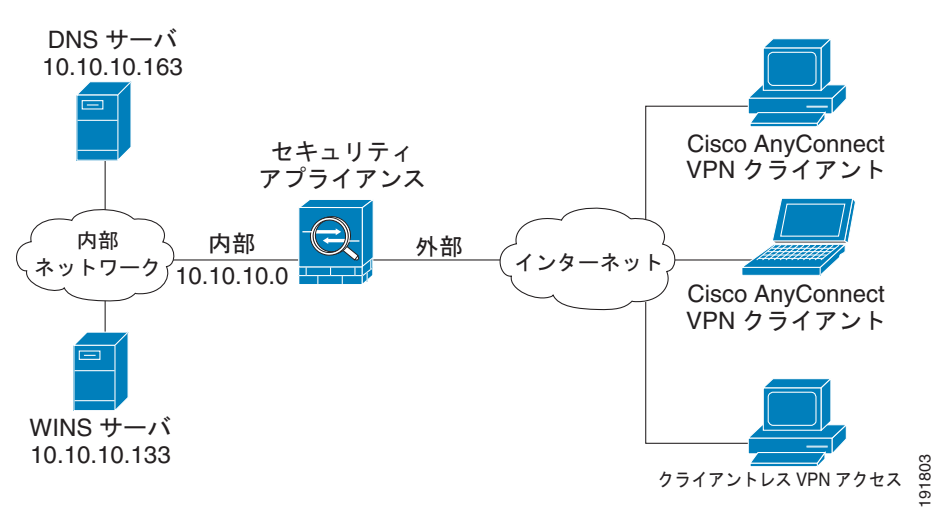

図 11-1 SSL VPN 接続のネットワーク レイアウト

# クライアント SSL VPN シナリオの実装

この項では、Web ブラウザからの SSL VPN 要求を受け入れるように適応型セキュリティ アプライアンスを設定する方法について説明します。設定内容の例で使われる値は、図 11-1 に示すリモートアクセス シナリオのものです。

この項は、次の内容で構成されています。

- 「収集する情報」(P.11-5)
- 「ブラウザベースの SSL VPN 接続のための適応型セキュリティ アプライア ンスの設定」(P.11-6)
- 「SSL VPN インターフェイスの指定」(P.11-7)

Cisco ASA 5500 シリーズ スタートアップ ガイド

- 「ユーザ認証方式の指定」(P.11-8)
- 「グループ ポリシーの指定」(P.11-10)
- 「リモートユーザのブックマークリストの作成」(P.11-11)
- 「設定内容の確認」(P.11-14)

#### 収集する情報

リモートアクセス IPsec VPN 接続を受け入れるように適応型セキュリティアプラ イアンスを設定する手順を開始する前に、次の情報を手元に用意してください。

- リモート ユーザが接続する適応型セキュリティ アプライアンスのインター フェイス名。リモート ユーザがこのインターフェイスに接続すると、SSL VPN ポータル ページが表示されます。
- デジタル証明書。

デフォルトでは、ASA 5500 シリーズによって自己署名証明書が生成されま す。セキュリティを強化し、ブラウザの警告メッセージが表示されないよう にするために、公的に信頼された SSL VPN 証明書を購入してからシステム を実稼動環境に移行することもできます。

- ローカル認証データベースを作成するときに使用するユーザのリスト(認証 用に AAA サーバを使用している場合を除く)。
- AAA サーバ グループ名(認証に AAA サーバを使用する場合)。
- AAA サーバ上のグループ ポリシーに関する次の情報。
  - サーバ グループ名
  - 使用する認証プロトコル (TACACS、SDI、NT、Kerberos、LDAP)
  - AAA サーバの IP アドレス
  - 認証に使用する適応型セキュリティアプライアンスのインターフェイス
  - AAA サーバで認証を行うための秘密キー
- リモートユーザが接続を確立した時に SSL VPN ポータルページに表示させる内部 Web サイトまたはページのリスト。これは、ユーザが最初に接続を確立した時に目にするページなので、リモートユーザにとって最も頻繁に使用するターゲットが表示されている必要があります。

#### ブラウザベースの SSL VPN 接続のための適応型セキュリ ティ アプライアンスの設定

ブラウザベースの SSL VPN の設定プロセスを開始するには、次の手順に従います。

**ステップ1** ASDM メイン ウィンドウで、[Wizards] ドロップダウン メニューから [SSL VPN Wizard] を選択します。SSL VPN 機能の Step 1 の画面が表示されます。

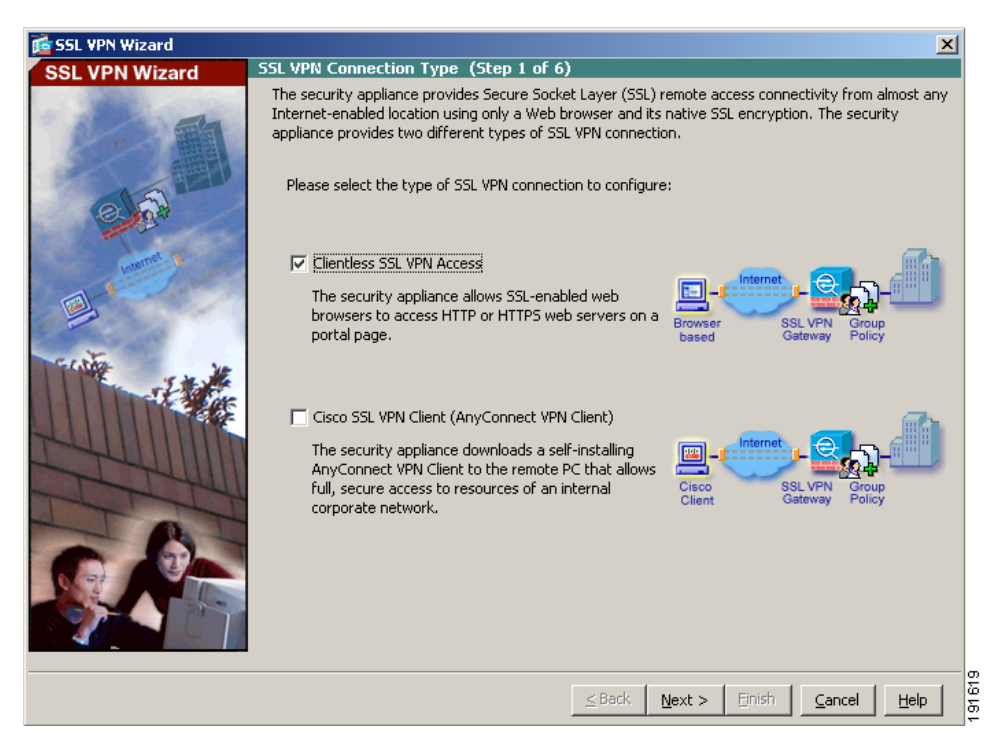

- **ステップ 2** SSL VPN Wizard の Step 1 で、次の手順に従います。
  - a. [Browser-based SSL VPN (Web VPN)] チェックボックスをオンにします。
  - **b.** [Next] をクリックして続行します。

#### SSL VPN インターフェイスの指定

SSL VPN Wizard の Step 2 で、次の手順に従います。

#### **ステップ1** リモート ユーザが接続する接続名を指定します。

| 📬 SSL VPN Wizard                                                                                                    |                                                                       |                                                                                                    |
|----------------------------------------------------------------------------------------------------|-----------------------------------------------------------------------|----------------------------------------------------------------------------------------------------|
| SSL VPN Wizard                                                                                                    | SSL VPN Interface (Step 2 of 6)                                       |                                                                                                    |
| A CONTRACTOR OF THE OWNER                                                                                                    | Provide a connection profile and the i                                | nterface that SSL VPN users connect to.                                                                                               |
|                                                                                                    | Connection Profile Name:                                              | Clientless-VPN                                                                                                    |
|                                                                                                    | The interface users access for SS                                     | L VPN connections.                                                                                                    |
|                                                                                                    | SSL VPN Interface:                                                    | outside                                                                                                    |
| C C                                                                                                    | Digital Certificate                                                   |                                                                                                    |
| transfer to the second second s | When users connect, the security the ASA.                             | appliance sends this digital certificate to the remote web browser to authenticate                                                    |
|                                                                                                    | Certificate:                                                          | None                                                                                                    |
|                                                                                                    | Accessing the Connection Profile                                      |                                                                                                    |
| 1                                                                                                    | One accesses this connection pro<br>Group drop-down list at the login | file either by its Group Alias or Group URL. One selects the Group Alias from the<br>page. One enters the Group URL in a Web browser. |
|                                                                                                    | Connection Group Alias/URL                                            |                                                                                                    |
| STOULUN .                                                                                                    | Display Group Alias list at the                                       | login page                                                                                                    |
| JULI                                                                                                    | Information                                                           |                                                                                                    |
| - 6-                                                                                                    | URL to access SSL VPN Servic<br>URL to access ASDM:                   | e: https://192.168.1.10<br>https://192.168.1.10/admin                                                                                 |
|                                                                                                    |                                                                       |                                                                                                    |
|                                                                                                    |                                                                       |                                                                                                    |
|                                                                                                    |                                                                       |                                                                                                    |
|                                                                                                    |                                                                       | <back next=""> Finish Cancel Help</back>                                                                                              |

- ステップ2 [SSL VPN Interface] ドロップダウン リストから、リモート ユーザが接続するイ ンターフェイスを選択します。ユーザがこのインターフェイスへの接続を確立す ると、SSL VPN のポータル ページが表示されます。
- ステップ3 [Certificate] ドロップダウン リストから、適応型セキュリティ アプライアンス を認証するために適応型セキュリティ アプライアンスによってリモート ユーザ に送信される証明書を選択します。

(注)

デフォルトでは、ASA 5500 シリーズによって自己署名証明書が生成されます。 セキュリティを強化し、ブラウザの警告メッセージが表示されないようにするために、公的に信頼された SSL VPN 証明書を購入してからシステムを実稼動環境に移行することもできます。

#### ユーザ認証方式の指定

ユーザの認証は、ローカル認証データベース、または外部の Authentication, Authorization, and Accounting (AAA; 認証、認可、アカウンティング)サーバ を使用して実行できます (AAA サーバには RADIUS、TACACS+、SDI、NT、 Kerberos、および LDAP があります)。

SSL VPN Wizard の Step 3 で、次の手順に従います。

ステップ1 認証に AAA サーバまたはサーバ グループを使用する場合、次の手順に従います。

**a.** [Authenticate using a AAA server group] オプション ボタンをクリックします。

| SSL VPN Wizard | User Authentication (Step 3 of 6)                                                                                                    |
|----------------|----------------------------------------------------------------------------------------------------|
|                | The security appliance supports authentication of users by an external AAA server or local user accounts. Specify how the security appliance authenticates users when they login. <ul> <li>Authenticate using a AAA server group</li> <li>AAA Server Group Name:</li> <li>G Authenticate using the local user database</li> </ul> <li>User to be Added <ul> <li>Username:</li> <li>Add &gt;&gt;</li> </ul> </li> |
|                | Confirm Password:                                                                                                    |

**b.** 事前設定されているサーバ グループを [Authenticate using an AAA Server Group] ドロップダウン リストから選択するか、[New] をクリックして新しい AAA サーバ グループを追加します。

新しい AAA サーバ グループを作成するには、[New] をクリックします。 [New Authentication Server Group] ダイアログボックスが表示されます。

このダイアログボックスで、次の項目を指定します。

- サーバ グループ名
- 使用する認証プロトコル (TACACS、SDI、NT、Kerberos、LDAP)
- AAA サーバの IP アドレス
- 適応型セキュリティ アプライアンス のインターフェイス
- AAA サーバとの通信時に使用する秘密キー

[OK] をクリックします。

**ステップ2** ローカル ユーザ データベースを使用してユーザを認証する場合、次の手順で新しいユーザ アカウントを作成できます。ASDM 設定インターフェイスを使用して、後でユーザを追加することもできます。

新しいユーザを追加するには、ユーザ名とパスワードを入力し、[Add] をクリッ クします。

**ステップ3**新しいユーザの追加が終了したら、[Next]をクリックして続行します。

### グループ ポリシーの指定

SSL VPN Wizard の Step 4 で、次の手順に従ってグループ ポリシーを指定します。

**ステップ1** [Create new group policy] オプション ボタンをクリックして、グループ名を指定します。

または、

[Modify an existing group policy] オプション ボタンをクリックして、ドロップ ダウン リストからグループを選択します。

| SSL VPN Wizard         Group Policy (Step 4 of 6)           A group policy is a collection of user-oriented attribute/value pairs. Unless assigned to a specific group policy, all users are members of the default group policy (DftGrpPolicy). Therefore, configuring the default group policy users inherit attributes that you have not configured at the individual group policy or username level.           Image: Control of the strain of the default group policy         Image: Control of the default group policy           Image: Control of the default group policy         Image: Control of the default group policy           Image: Control of the default group policy         Image: Control of the default group policy           Image: Control of the default group policy         Image: Control of the default group policy           Image: Control of the default group policy         Image: Control of the default group policy           Image: Control of the default group policy         Image: Control of the default group policy           Image: Control of the default group policy         Image: Control of the default group policy           Image: Control of the default group policy         Image: Control of the default group policy           Image: Control of the default group policy         Image: Control of the default group policy |
|----------------------------------------------------------------------------------------------------|
| A group policy is a collection of user-oriented attribute/value pairs. Unless assigned to a specific group<br>policy, all users are members of the default group policy (DftGrpPolicy). Therefore, configuring the<br>default group policy lets users inherit attributes that you have not configured at the individual group<br>policy or username level.<br>C Create new group policy GroupSales<br>C Modify existing group policy DftGrpPolicy                                                                                                    |
|                                                                                                    |
| <u>≤Back</u> <u>N</u> ext > ⊟nish <u>Cancel</u> <u>H</u> elp                                                                                                    |

**ステップ 2** [Next] をクリックします。

#### リモート ユーザのブックマーク リストの作成

ユーザが簡単にアクセスできる URL のリストを指定することによって、ポータ ルページ、つまりブラウザベースのクライアントが適応型セキュリティ アプラ イアンスへの VPN 接続を確立した時に表示される特別な Web ページを作成でき ます。

SSL VPN Wizard の Step 5 で、次の手順に従って VPN ポータル ページに表示する URL を指定します。

**ステップ1** 既存のブックマーク リストを指定するには、ドラップダウン リストからブック マーク リストの名前を選択します。

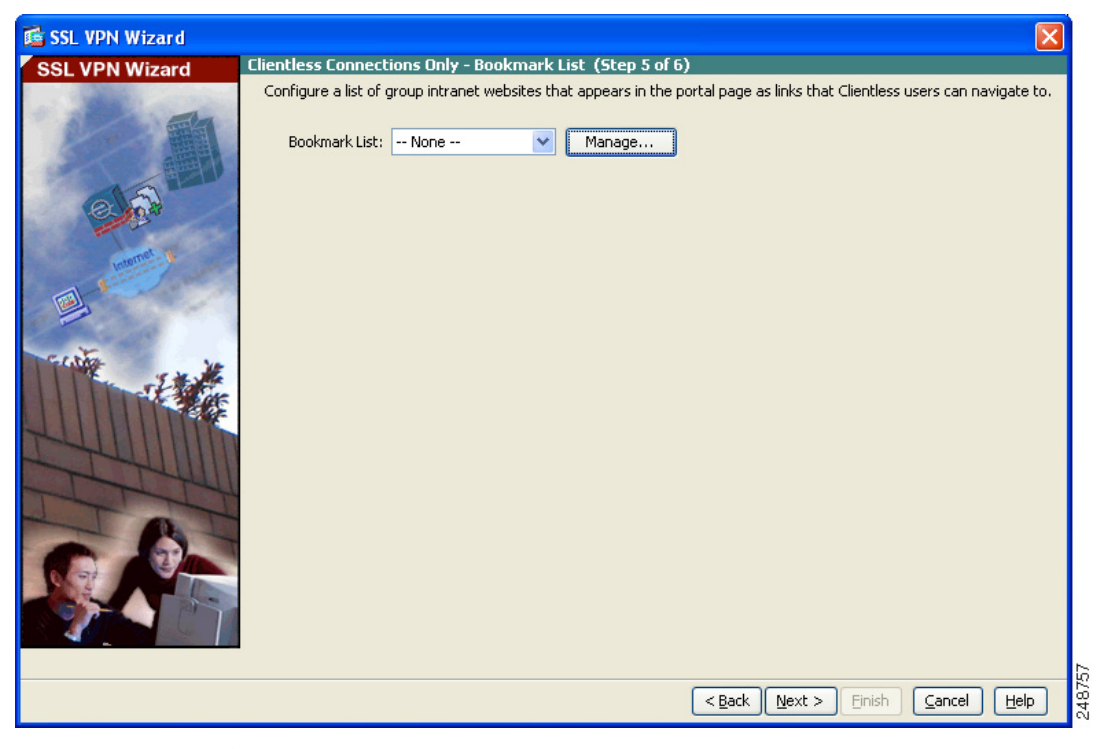

新しいリストを追加したり、既存のリストを編集したりするには、[Manage] を クリックします。

[Configure GUI Customization Objects] ダイアログボックスが表示されます。

| 🖆 Configure GUI Customization Objects                                                                                                    | × |
|----------------------------------------------------------------------------------------------------|---|
| Configure Bookmark Lists that the security appliance displays on the SSL VPN portal page.                                                   |   |
| This parameter is enforced in either a VPN <u>user</u> , a <u>group policy</u> , or a <u>dynamic</u><br><u>access policy</u> configuration. |   |
| 💠 Add 🧭 Edit 👕 Delete 💠 Import 🗹 Export                                                                                                    |   |
| Bookmarks                                                                                                    |   |
| Template                                                                                                    |   |
|                                                                                                    |   |
|                                                                                                    |   |
|                                                                                                    |   |
|                                                                                                    |   |
|                                                                                                    |   |
| OK Cancel Help                                                                                                    |   |

**ステップ2**新しいブックマークリストを作成するには、[Add] をクリックします。

既存のブックマークリストを編集するには、編集するリストを選択して、[Edit] をクリックします。

[Add Bookmark List] ダイアログボックスが表示されます。

| Add Bookmark List                       |             |           |  |
|-----------------------------------------|-------------|-----------|--|
| Bookmark List Name: GroupSalesBookmarks |             |           |  |
| Name                                    | URL         | Add       |  |
|                                         |             | Edit      |  |
|                                         |             | Delete    |  |
|                                         |             | Move Up   |  |
|                                         |             | Move Down |  |
|                                         |             |           |  |
|                                         |             |           |  |
|                                         |             |           |  |
| ОК                                      | Cancel Help |           |  |

Cisco ASA 5500 シリーズ スタートアップ ガイド

- **ステップ3** [URL List Name] フィールドで、作成するブックマークのリスト名を指定しま す。このリスト名が VPN ポータル ページのタイトルになります。
- **ステップ 4** [Add] をクリックして、ブックマーク リストに新しい URL を追加します。 [Add Bookmark Entry] ダイアログボックスが表示されます。

|                     |                            | 1 |
|---------------------|----------------------------|---|
| Bookmark Title:     | SalesReport                |   |
| URL:                | http 🔽 :// www.example.com | 0 |
| Optional Settings   |                            |   |
| Subtitle:           |                            | ] |
| Thumbnail:          | None 💟 Manage              |   |
| Enable Smart Tunnel |                            |   |
| 🛃 Allow the us      | ers to bookmark the link   |   |
|                     |                            |   |
| Advanced O          | ptions 😵                   |   |

- **ステップ 5** [Bookmark Title] フィールドで、リストのタイトルを指定します。
- ステップ6 [URL Value] ドロップダウン リストから、指定する URL の種類を指定します。 たとえば、http、https、ftp などを選択します。 次に、ページの完全 URL を指定します。
- **ステップ7** [OK] をクリックして、[Add Bookmark List] ダイアログボックスに戻ります。
- **ステップ8** ブックマーク リストの追加が終了した場合、[OK] をクリックして [Configure GUI Customization Objects] ダイアログボックスに戻ります。
- ステップ9 ブックマーク リストの追加および編集が終了したら、[OK] をクリックして SSL VPN Wizard の Step 5 に戻ります。
- **ステップ 10** [Bookmark List] ドロップダウン リストから、この VPN グループのブックマー ク リストの名前を選択します。
- ステップ 11 [Next] をクリックして続行します。

#### 設定内容の確認

SSL VPN Wizard の Step 7 で、設定内容が正しいことを確認します。表示される 設定は次のようになります。

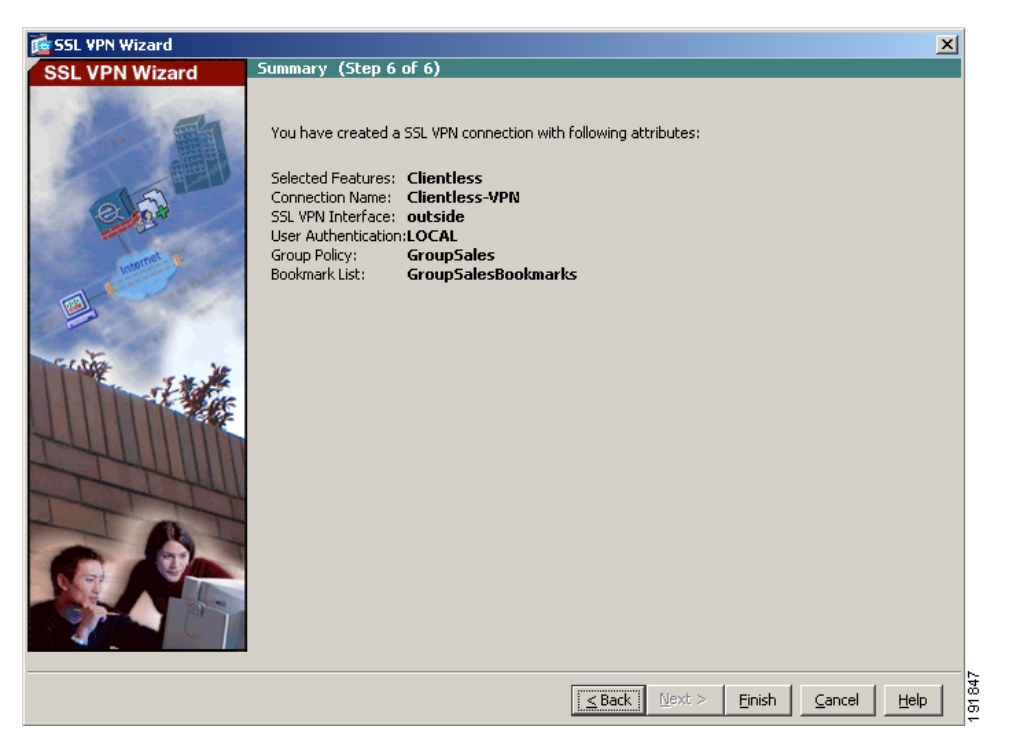

適切に設定されている場合は [Finish] をクリックして、適応型セキュリティア プライアンスに変更内容を適用します。

次にデバイスを起動するときに適用されるように、設定変更をスタートアップ コンフィギュレーションに保存する場合は、[File] メニューから [Save] をクリッ クします。または、ASDM を終了するときに設定変更を半永久的に保存するよ うに求められます。

設定変更を保存しない場合は、次にデバイスを起動するときに変更前の設定がそのまま適用されます。

### 次の作業

クライアントレス SSL VPN 環境だけに適応型セキュリティ アプライアンスを配 置する場合は、これで初期設定が終了しました。さらに、次の手順を実行するこ ともできます。

| 実行内容                        | 参照先                                                                      |
|-----------------------------|--------------------------------------------------------------------------|
| 詳細な設定およびオプション機能と拡<br>張機能の設定 | <i>Cisco ASA 5500 Series Configuration</i><br><i>Guide using the CLI</i> |
| 日常的な運用について                  | 『Cisco ASA 5500 Series Command<br>Reference』                             |
|                             | 『Cisco ASA 5500 Series System Log<br>Messages』                           |

複数のアプリケーションに適応型セキュリティアプライアンスを設定できます。 次の項では、適応型セキュリティアプライアンスの他の一般的なアプリケー ションの設定手順について説明します。

|                                                    | 参照先                                                    |
|----------------------------------------------------|--------------------------------------------------------|
| DMZ 内の Web サーバを保護するため<br>の適応型セキュリティ アプライアンス<br>の設定 | 第 8 章「シナリオ: DMZ 設定」                                    |
| リモートアクセス VPN の設定                                   | 第 9 章「シナリオ : IPsec リモートア<br>クセス VPN 設定」                |
| AnyConnect VPN の設定                                 | 第 10 章「シナリオ: Cisco<br>AnyConnect VPN クライアント用接続<br>の設定」 |
| サイトツーサイト VPN の設定                                   | 第 12 章「シナリオ : サイトツーサイ<br>ト VPN 設定」                     |

■ Cisco ASA 5500 シリーズ スタートアップ ガイド